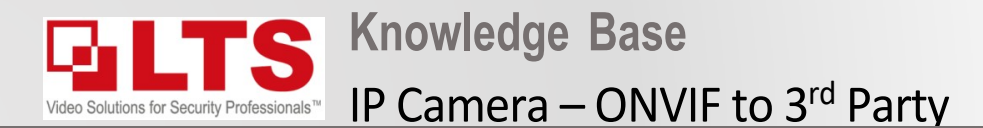

Due to the increased security of our devices, when adding LTS cameras to 3<sup>rd</sup> Party NVR's its required to login to the IP Camera and enable ONVIF and setup a username / password accordingly.

- 1. Login to the IP camera via iexplorer (not edge)
- 2. Navigate to Configuration.
- 3. Advanced Settings
- 4. Integration Protocol
- 5. Enable Onvif
- 6. Press "Add"
- 7. Set user name e.g admin
- 8. Set level top administrator
- 9. Set password 8-16 characters ->
  - e.g LTs888\$!

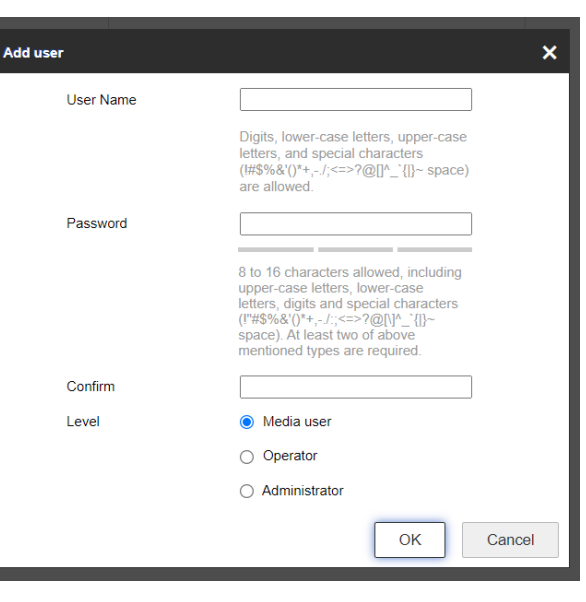

## Enabling Onvif & configuring Username / Password

🖹 Save

| System            | SNMP                                                                                                 | P FTP                                                                                                    | Email                                                                                                    | Platform Access                                                                                                    | HTTPS                                                                                                    | QoS                                                                                           | 802.1x                                                                                        | Integration Protocol                                                                                                    | Network Service                                                           | Security Co                                                                                                    | ontrol Panel Configuration                                                                                                    |
|-------------------|----------------------------------------------------------------------------------------------------|----------------------------------------------------------------------------------------------------|----------------------------------------------------------------------------------------------------|----------------------------------------------------------------------------------------------------|----------------------------------------------------------------------------------------------------|-----------------------------------------------------------------------------------------------|-----------------------------------------------------------------------------------------------|----------------------------------------------------------------------------------------------------|---------------------------------------------------------------------------|----------------------------------------------------------------------------------------------------|----------------------------------------------------------------------------------------------------|
| Network           |                                                                                                    | Enable ON                                                                                                  | ٧IF                                                                                                    |                                                                                                    |                                                                                                    |                                                                                               |                                                                                               |                                                                                                    |                                                                           |                                                                                                    |                                                                                                    |
| Basic Settings    | ONVIF Version                                                                                        |                                                                                                    |                                                                                                    | 18.12                                                                                                    |                                                                                                    |                                                                                               |                                                                                               |                                                                                                    |                                                                           |                                                                                                    |                                                                                                    |
| Advanced Settings |                                                                                                    |                                                                                                    |                                                                                                    |                                                                                                    |                                                                                                    |                                                                                               |                                                                                               |                                                                                                    |                                                                           |                                                                                                    |                                                                                                    |
| Video/Audio       | U                                                                                                    | Jser List                                                                                                  |                                                                                                    |                                                                                                    |                                                                                                    |                                                                                               |                                                                                               |                                                                                                    | Add Modify                                                                | Delete                                                                                                    |                                                                                                    |
| Image             | N                                                                                                    | 0.                                                                                                    |                                                                                                    | User Name                                                                                                    |                                                                                                    |                                                                                               |                                                                                               | I                                                                                                    | _evel                                                                     |                                                                                                    |                                                                                                    |
| Event             |                                                                                                    |                                                                                                    |                                                                                                    |                                                                                                    |                                                                                                    |                                                                                               |                                                                                               |                                                                                                    |                                                                           |                                                                                                    |                                                                                                    |
| Storage           |                                                                                                    |                                                                                                    |                                                                                                    |                                                                                                    |                                                                                                    |                                                                                               |                                                                                               |                                                                                                    |                                                                           |                                                                                                    |                                                                                                    |
|                   | System<br>Network<br>Basic Settings<br>Advanced Settings<br>Video/Audio<br>Image<br>Event<br>Storage | System SNMF<br>Network G<br>Basic Settings ON<br>Advanced Settings ON<br>Video/Audio N<br>Event<br>Storage | System SNMP FTP   Network Image ONVIF Version   Advanced Settings User List   Video/Audio No.   Image Image   Event Image   Storage Image | System SNMP FTP Email   Network Enable ONVIF   Basic Settings ONVIF Version   Video/Audio Image   Event No.   Storage | System SNMP FTP Email Platform Access     Network   Basic Settings   Advanced Settings   Video/Audio   Image   Event   Storage | System   Network   Basic Settings   Advanced Settings   Video/Audio   Image   Event   Storage | System   Network   Basic Settings   Advanced Settings   Video/Audio   Image   Event   Storage | System       SNMP       FTP       Email       Platform Access       HTTPS       QoS       802.1x         Network       Enable ONVIF         Basic Settings       ONVIF Version       18.12         Video/Audio       Image       Image       Image       Image       Image         Event       No.       User Name       Image       Image <th>System   Network   Basic Settings   Video/Audio   Image   Event   Storage</th> <th>System         SNMP         FTP         Email         Platform Access         HTTPS         QoS         802 1x         Integration Protocol         Network         Service           Basic Settings         Company         Enable ONVIF         Company         Company</th> <th>System     Network     Image     Event     Storage     Image     Image</th> | System   Network   Basic Settings   Video/Audio   Image   Event   Storage | System         SNMP         FTP         Email         Platform Access         HTTPS         QoS         802 1x         Integration Protocol         Network         Service           Basic Settings         Company         Enable ONVIF         Company         Company | System     Network     Image     Event     Storage     Image     Image |